# 在线课堂使用说明(老师)

## 1. 如何创建无讲义课堂

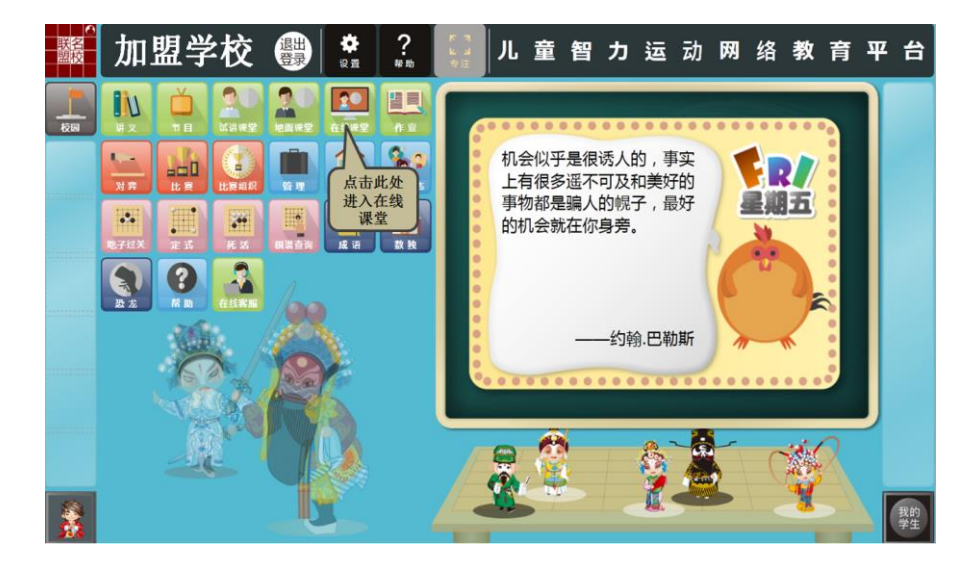

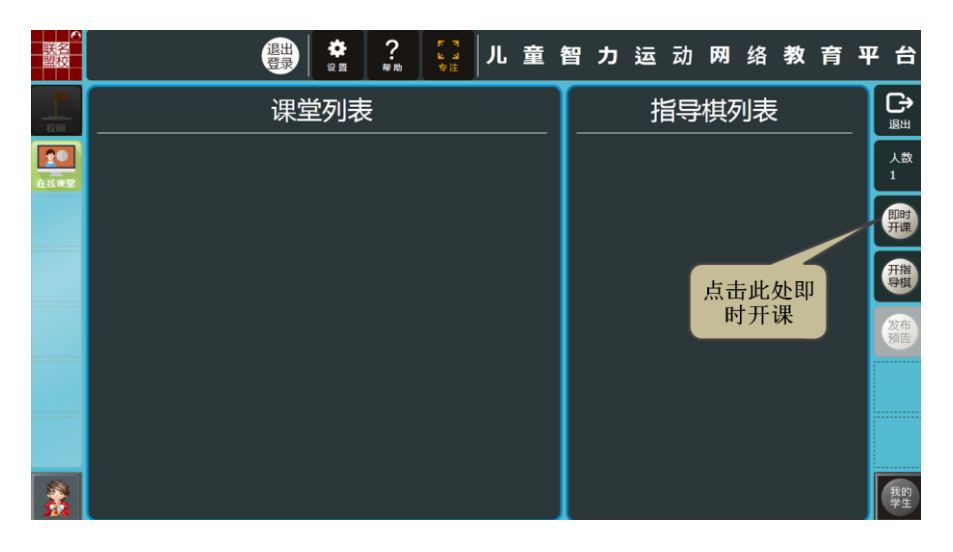

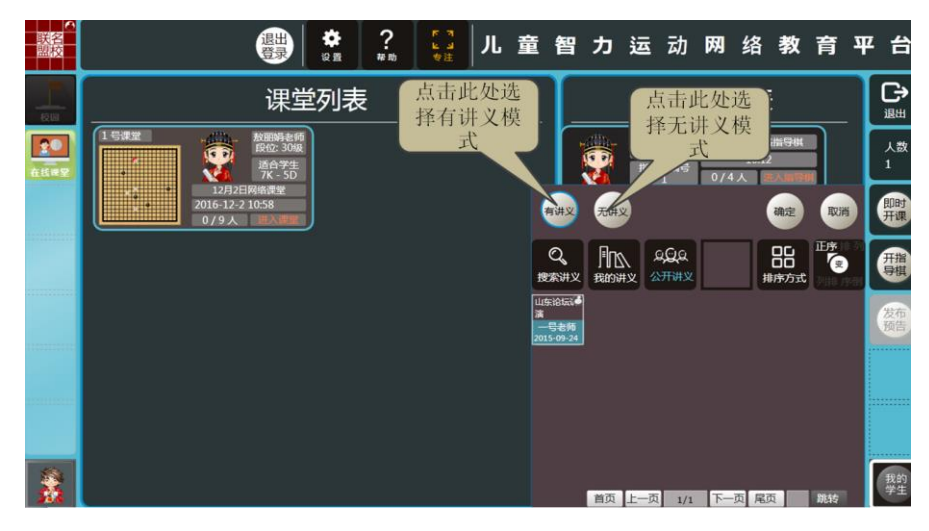

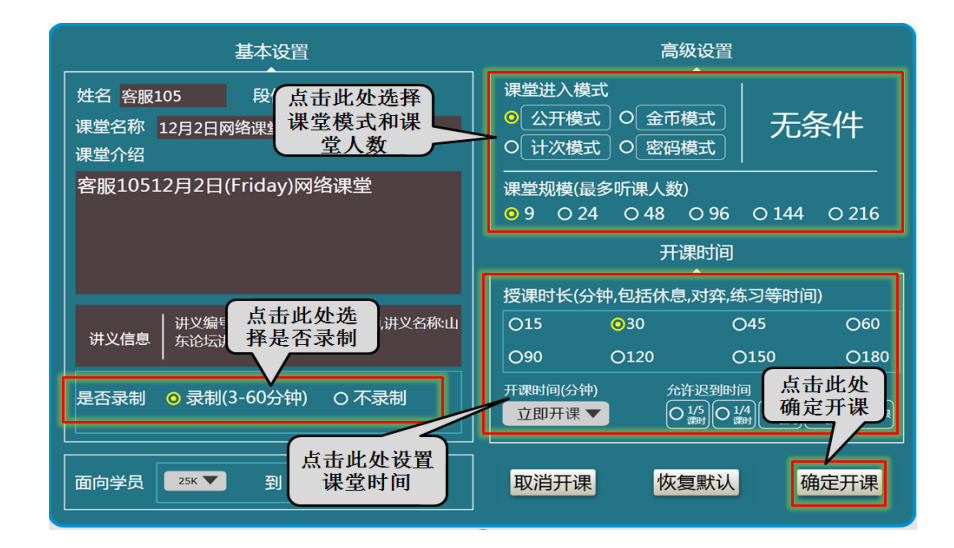

2. 学生如何进入在线课堂

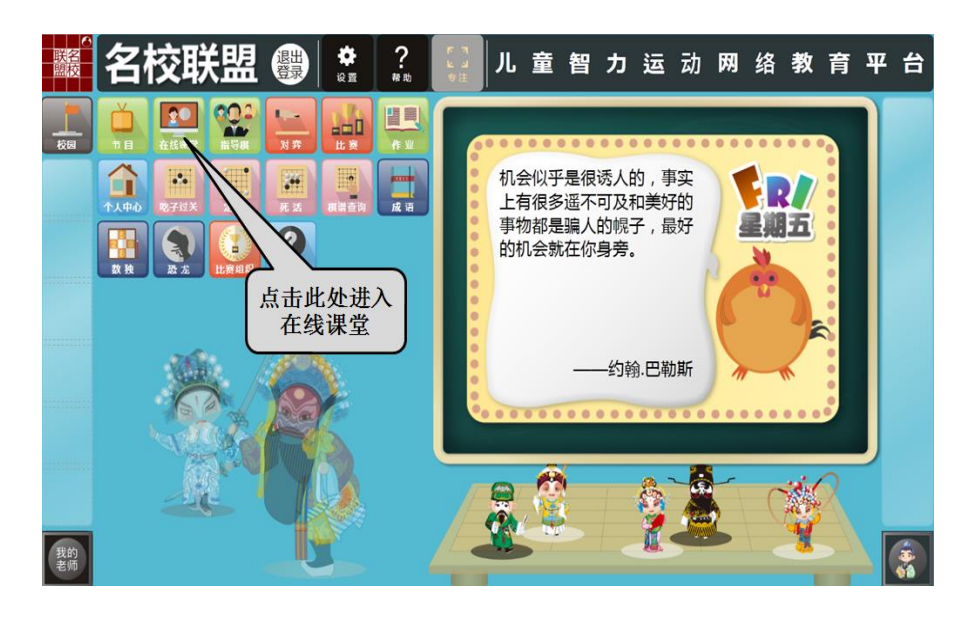

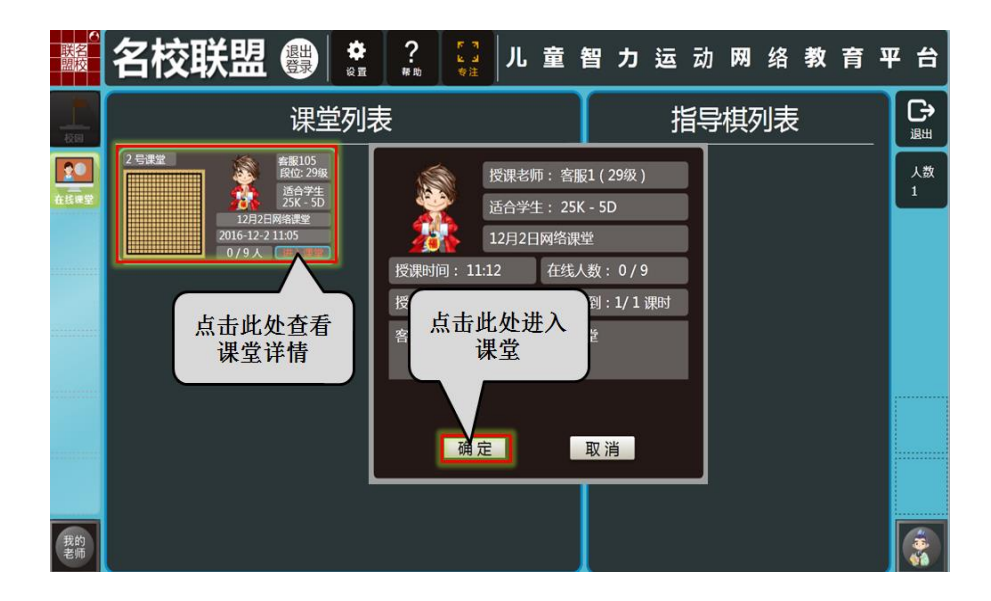

3. 学生如何检查耳麦情况

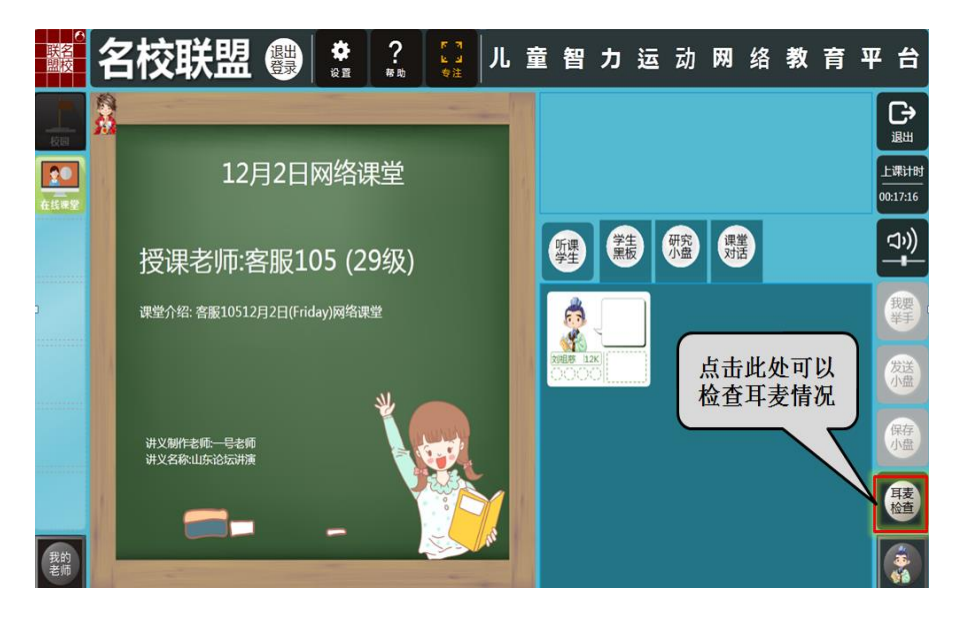

4、老师如何开始上课

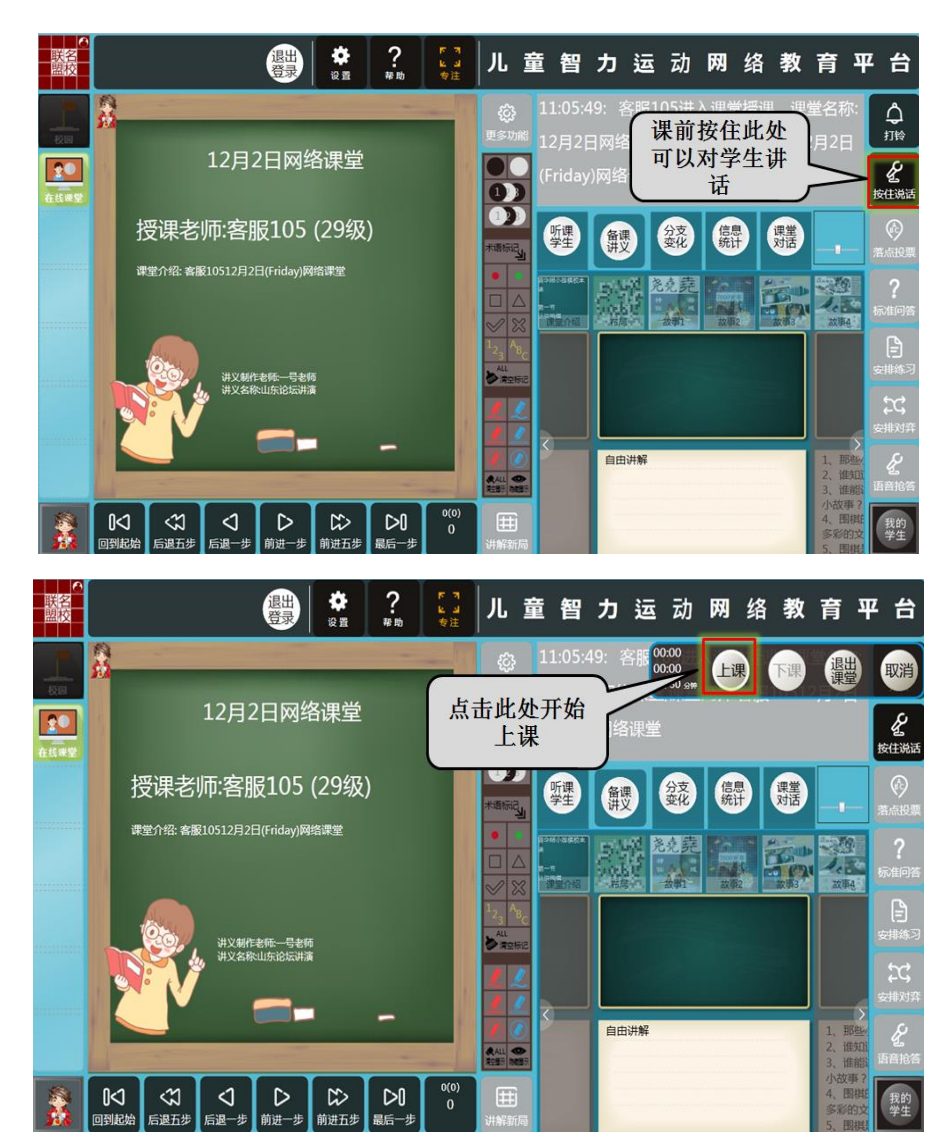

4. 在线课堂界面功能区域分布展示

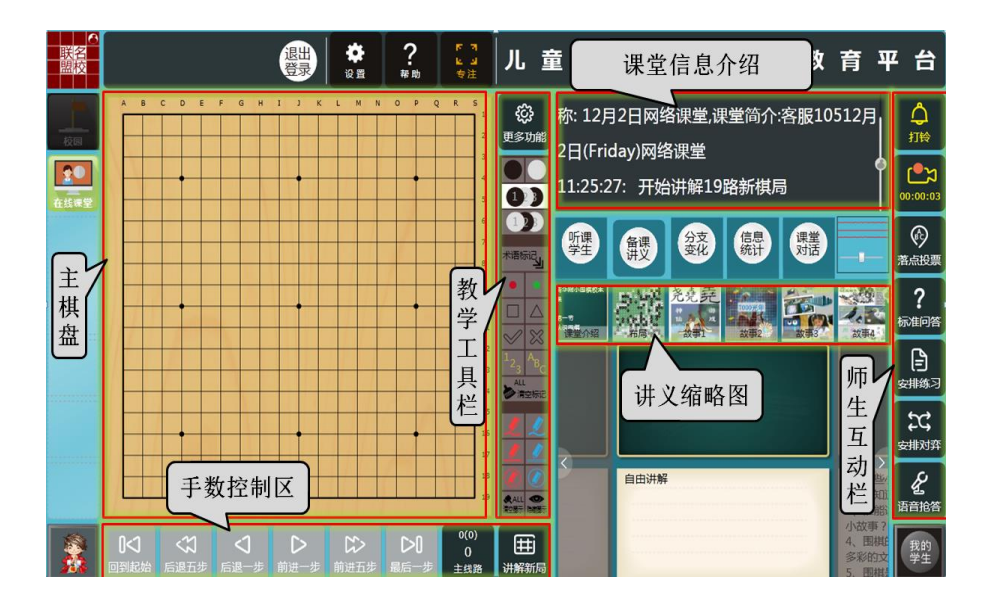

5. 如何讲解新局

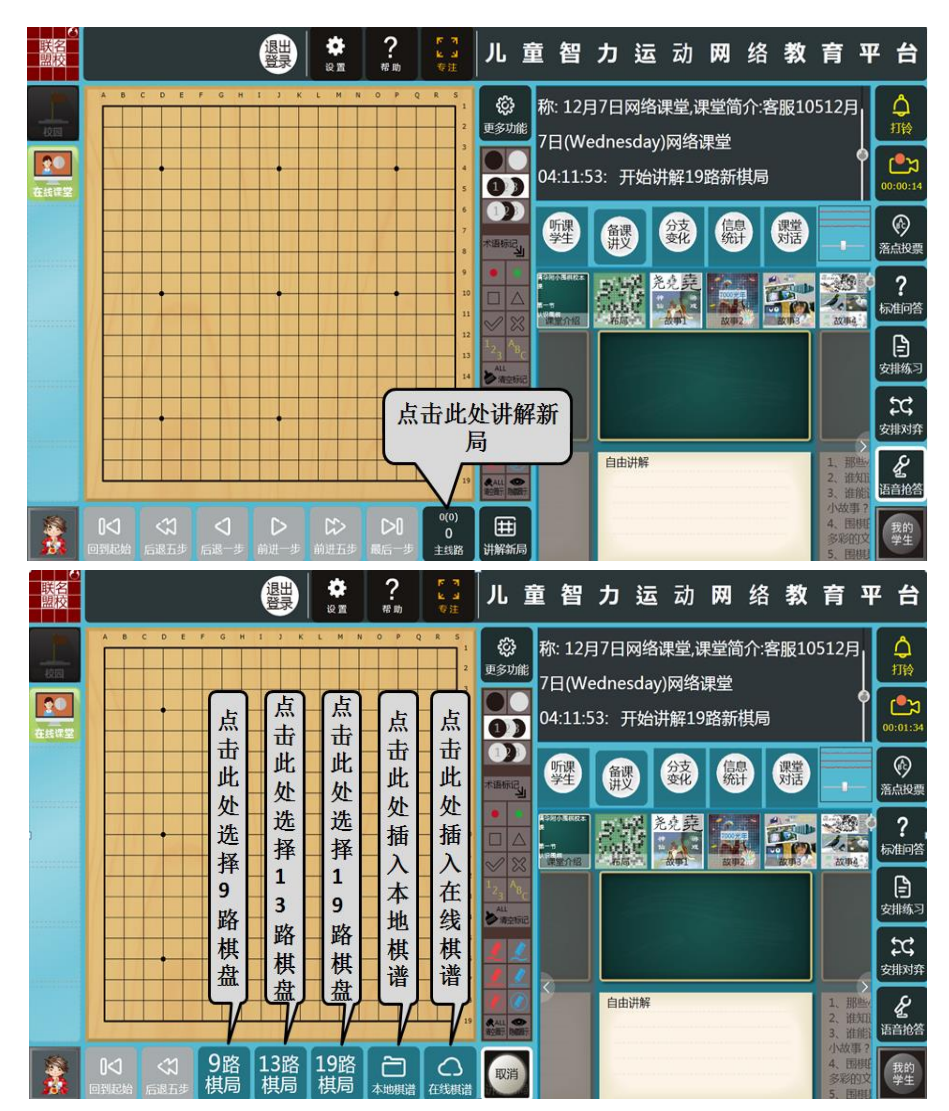

## 6. 如何调用本地棋谱

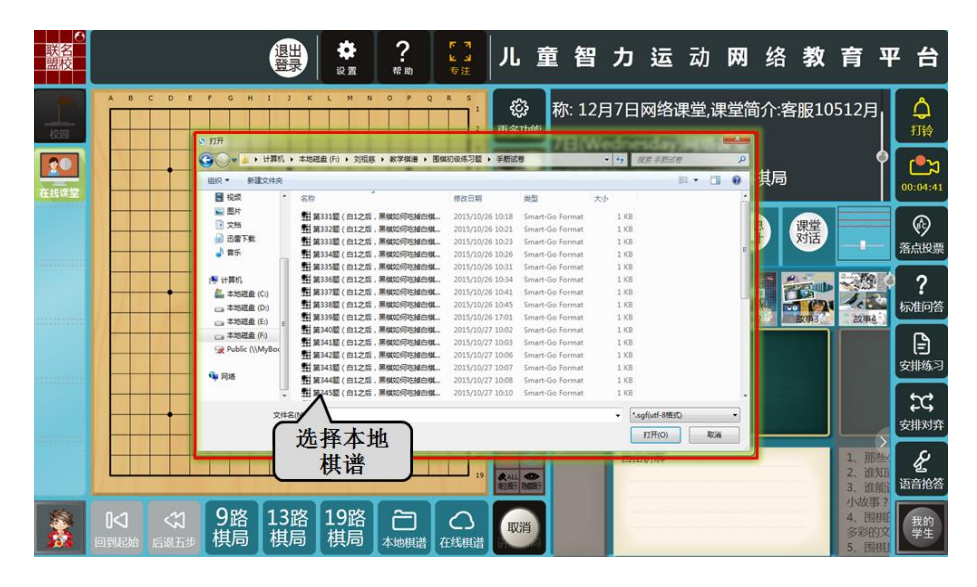

7. 如何选择在线棋谱

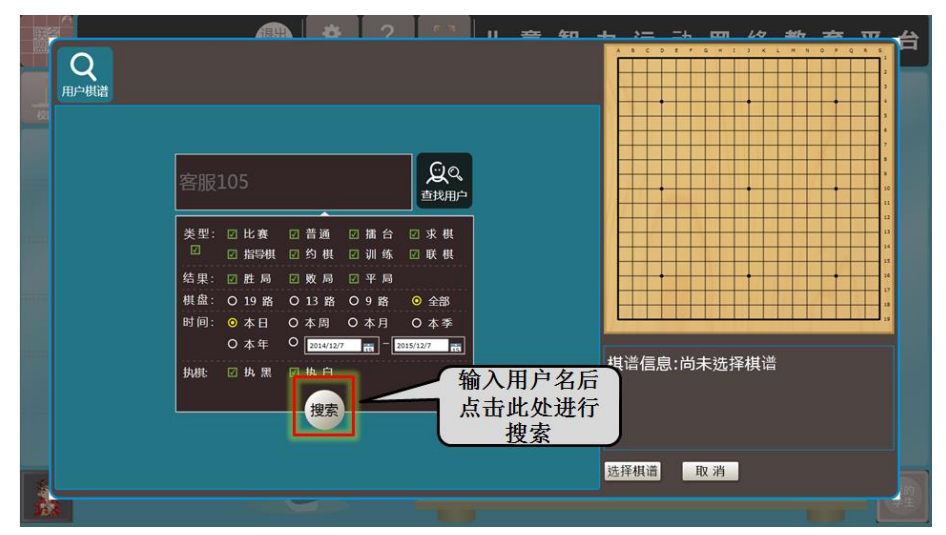

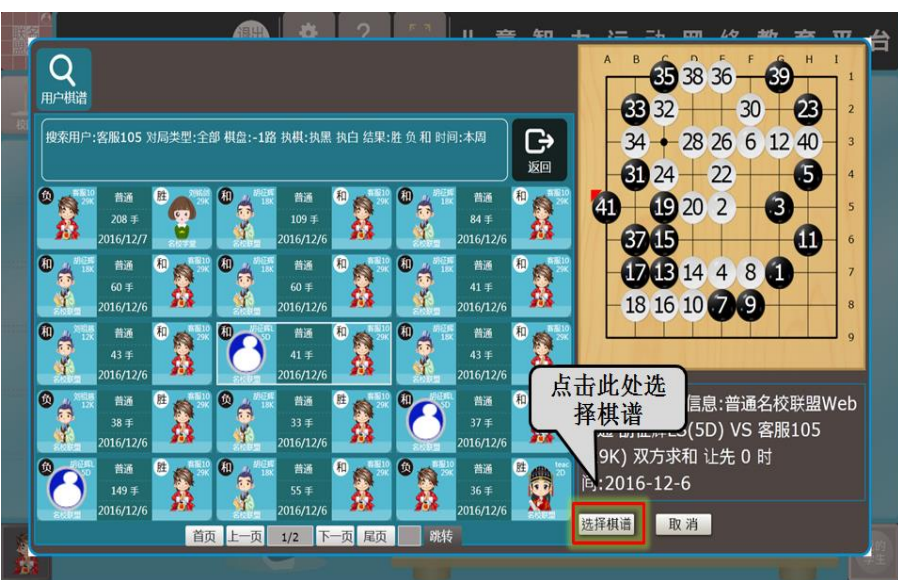

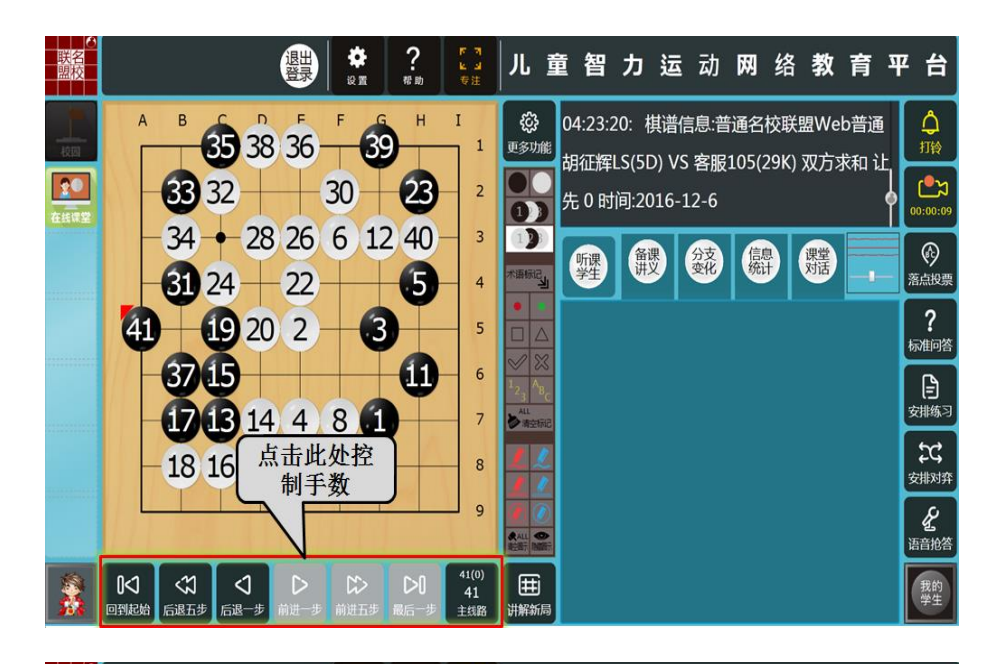

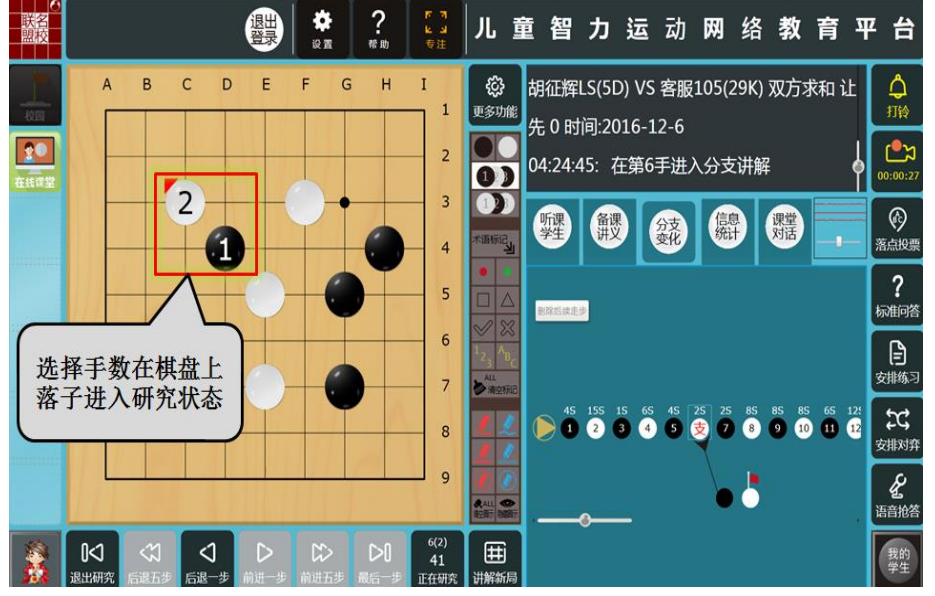

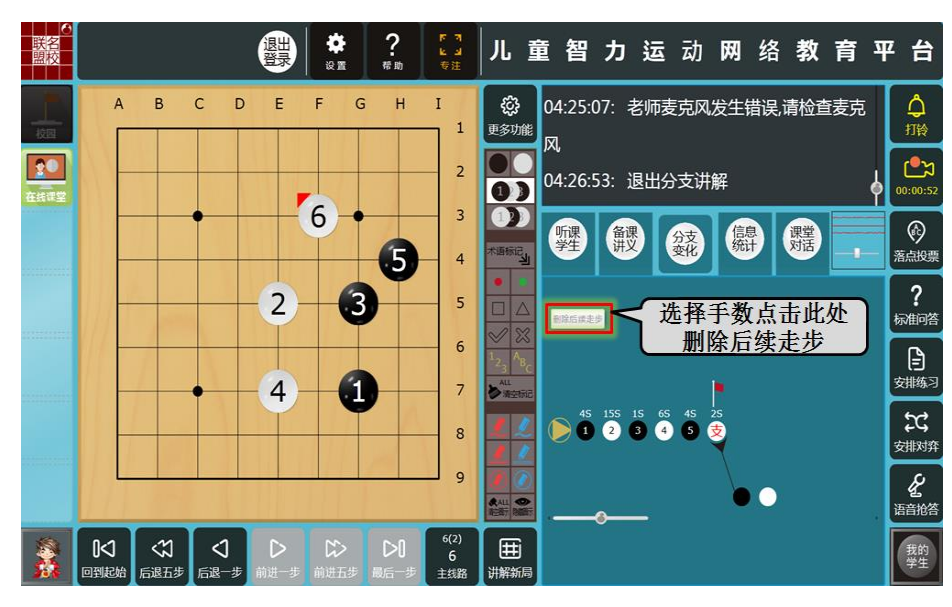

## 8. 如何发起落点投票

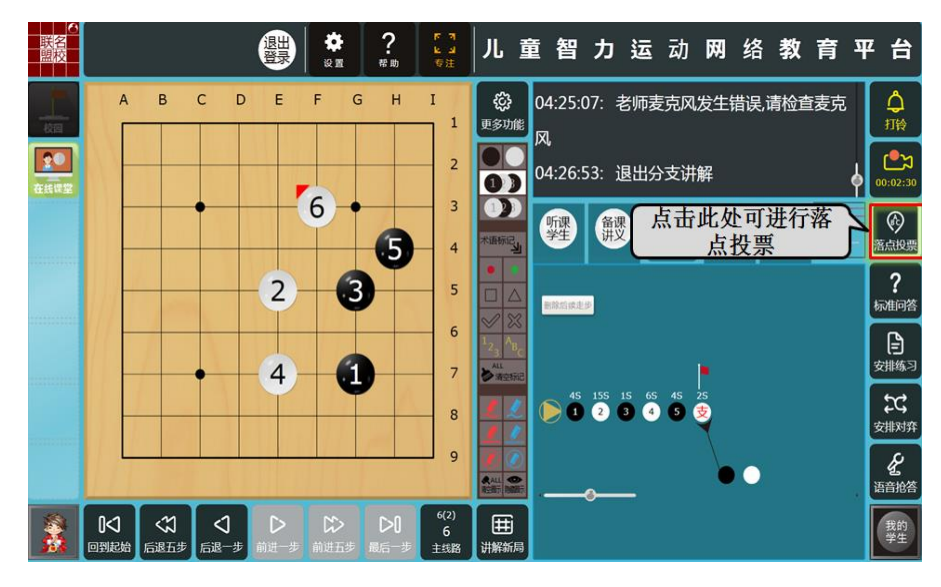

9. 老师如何停止落点投票

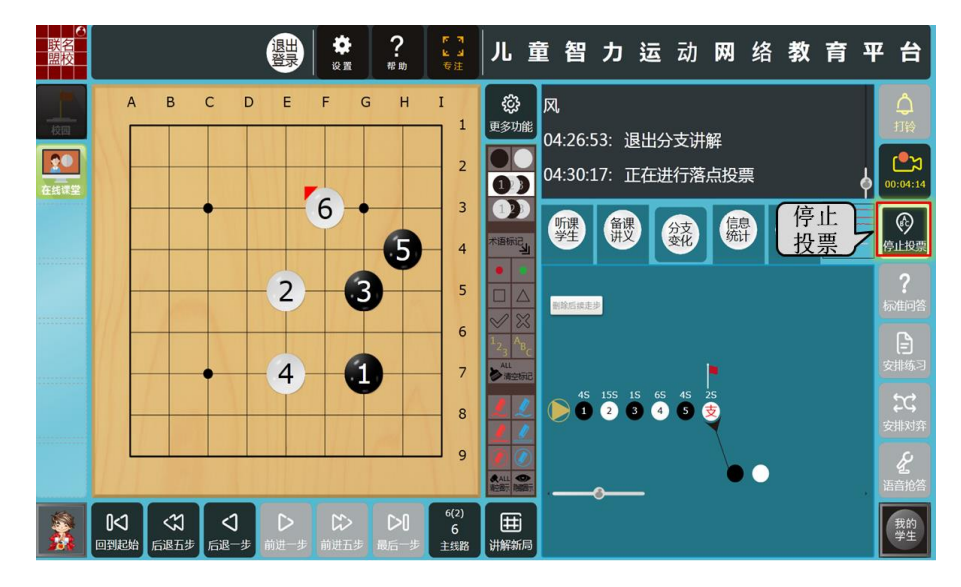

10. 老师如何发起标准问答

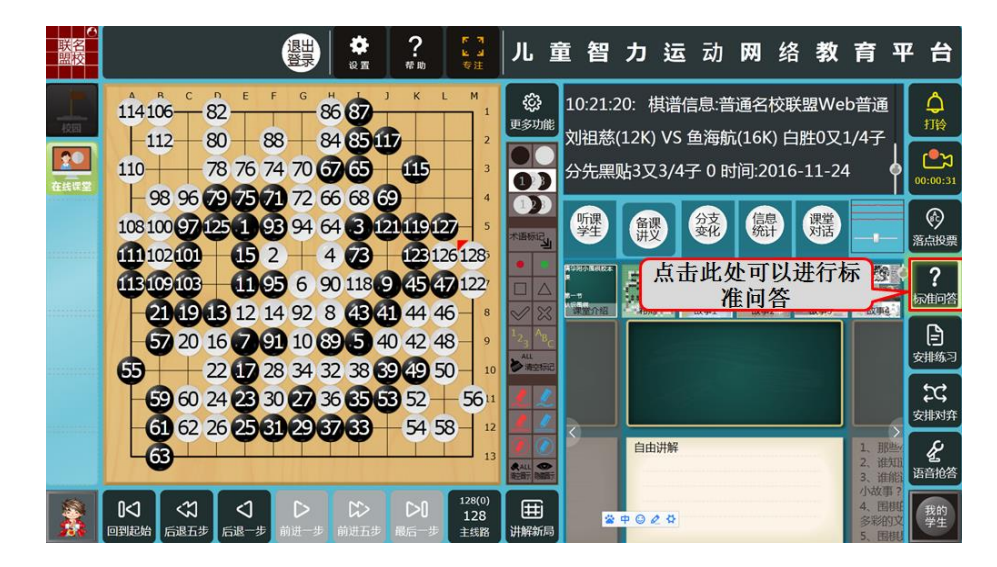

11. 老师如何发起字母提交标准问答

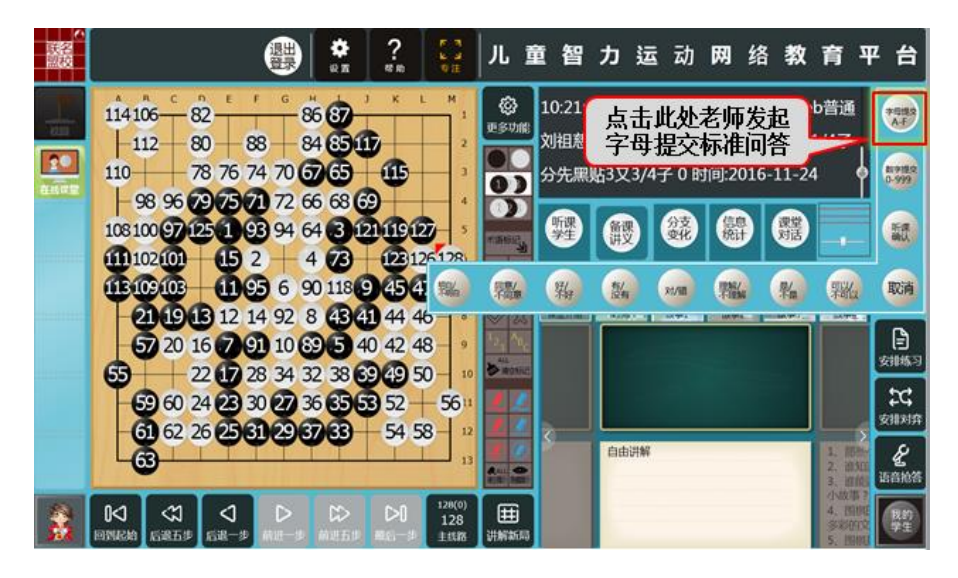

9. 老师如何停止问答

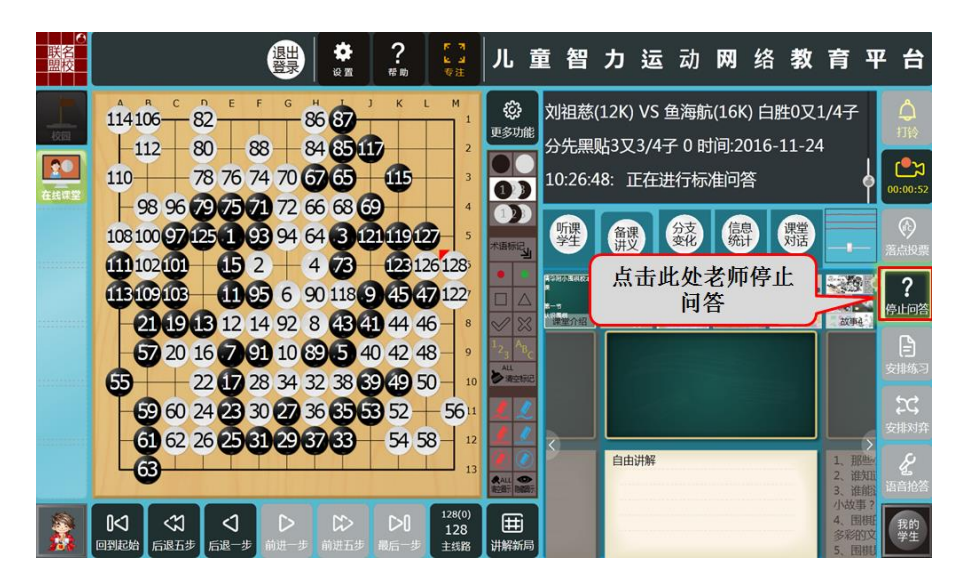

10.老师如何发起数字标准问答

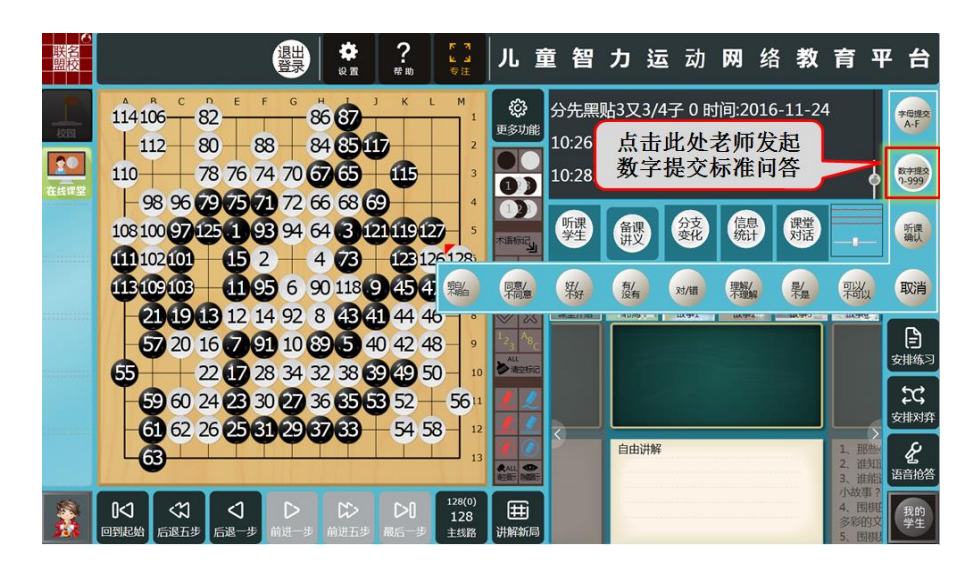

## 11、老师如何停止问答

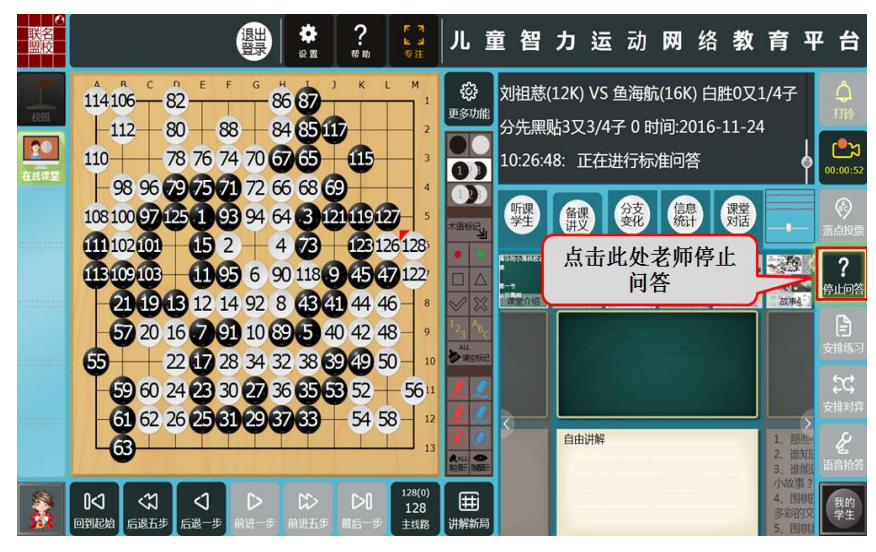

注:标准问答其他问题操作流程与上述一致

19、老师如何安排学生练习

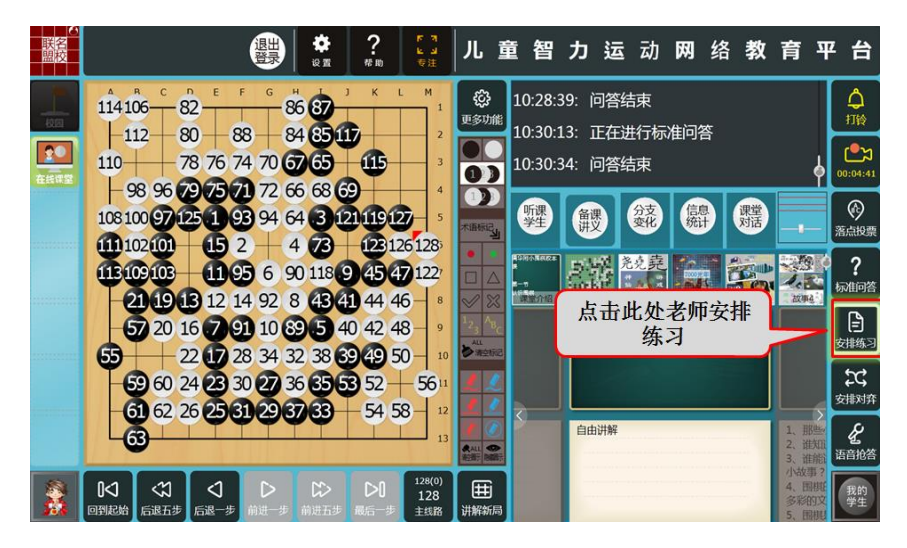

21、老师如何停止练习

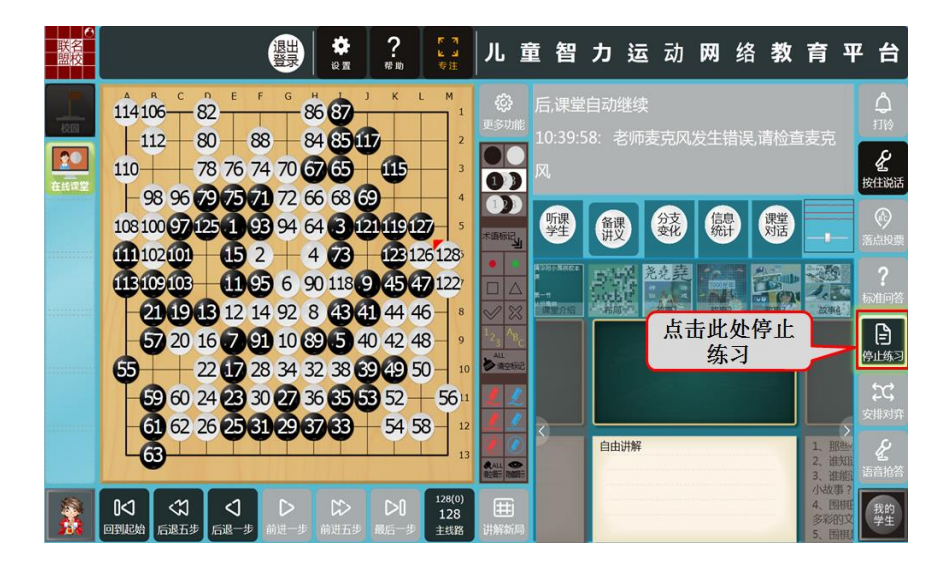

22、老师如何查看学生下棋状态

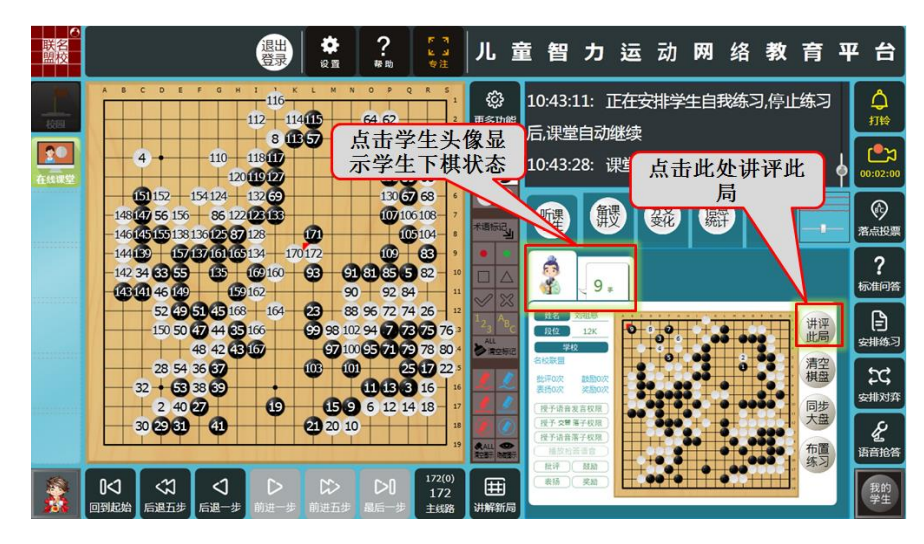

23、老师如何单独对学生发布练习

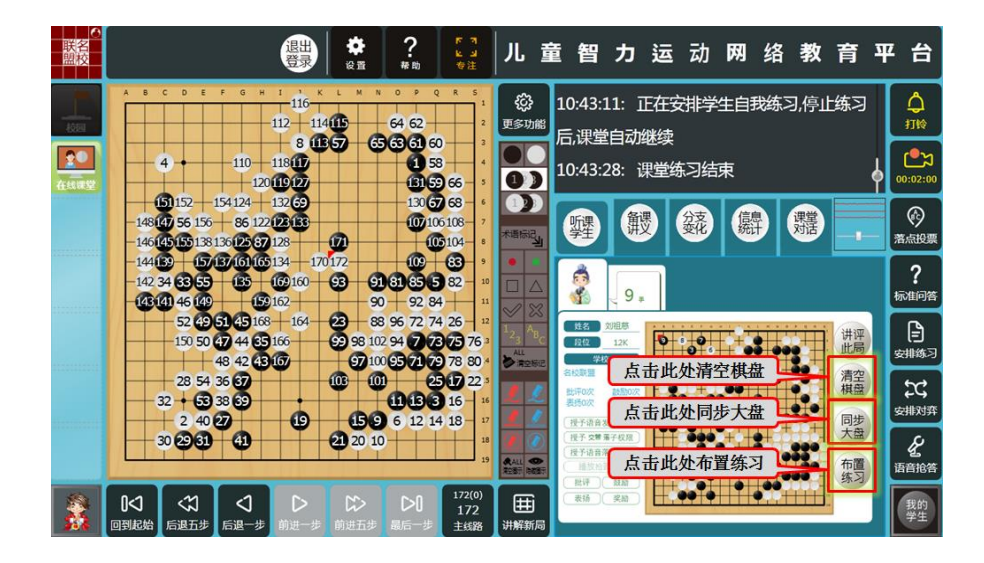

24、老师如何安排学生对弈

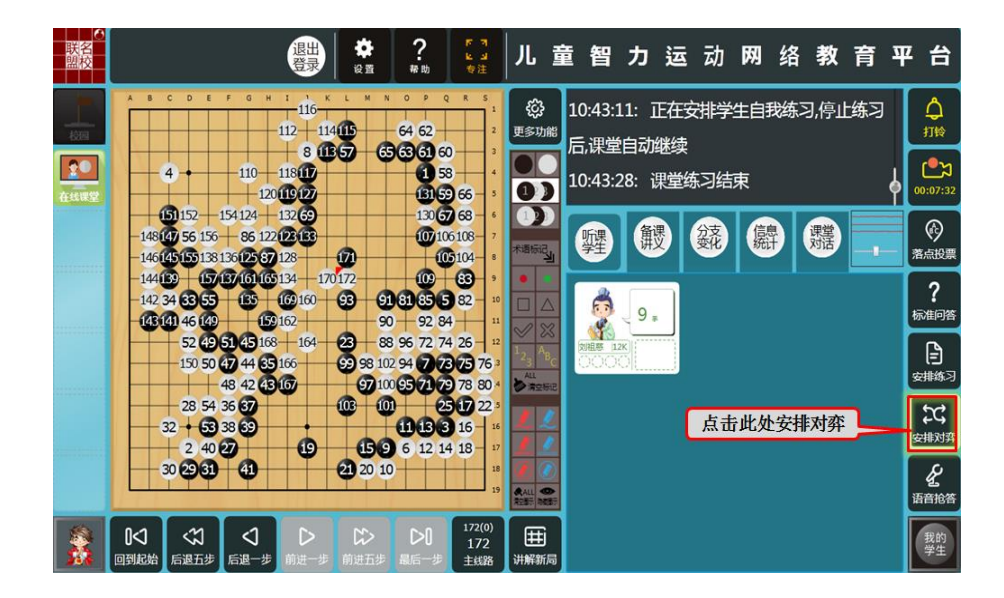

25、老师如何选择学生及设置课堂规则

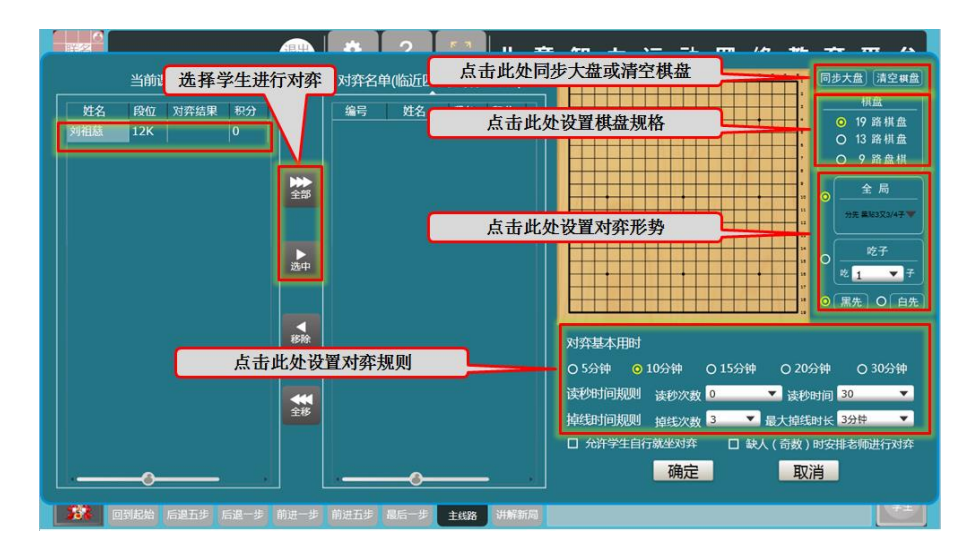

26、学生如何对弈,及老师相关操作

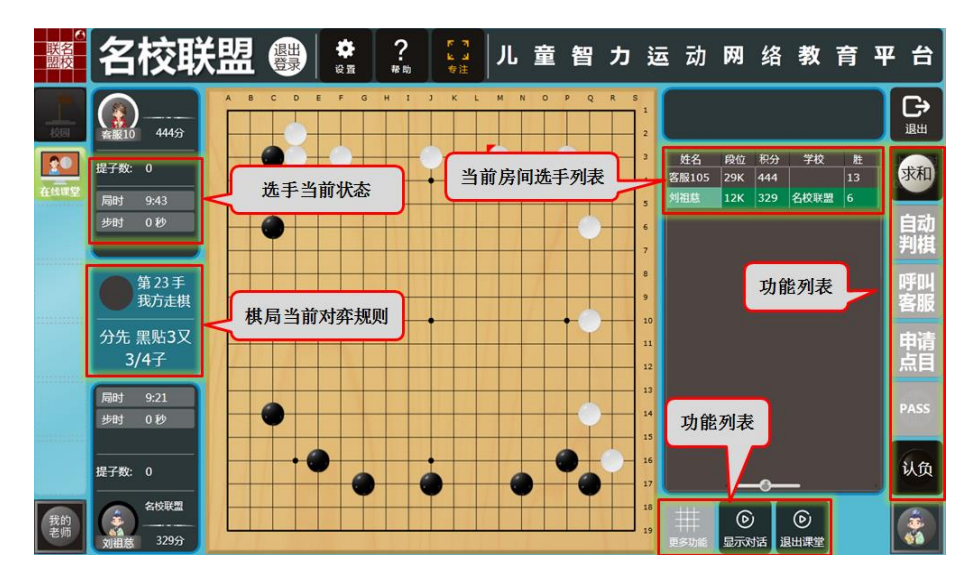

27、老师如何停止对弈

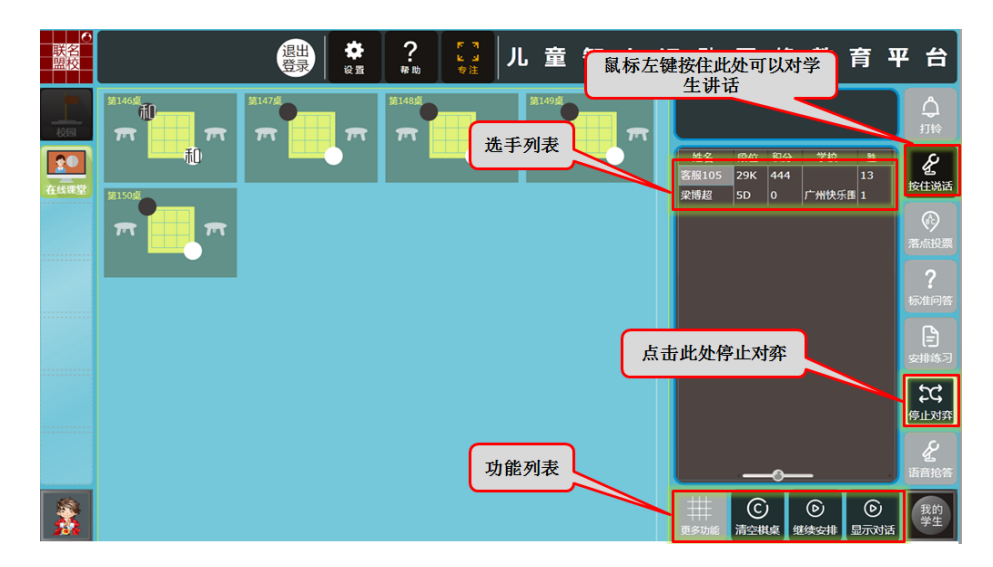

28、老师如何发起语音抢答

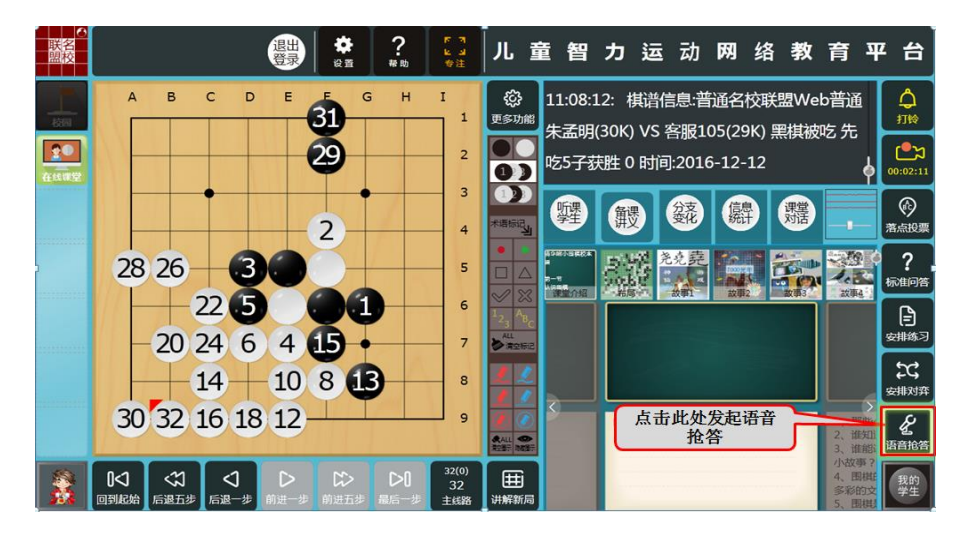

30、老师如何停止语音抢答

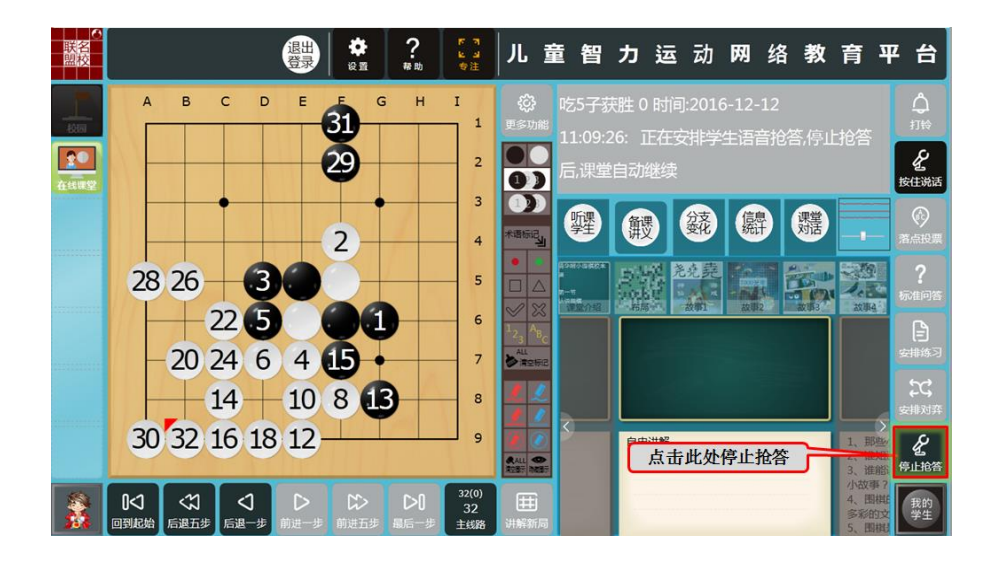

32、老师如何授予学生权限

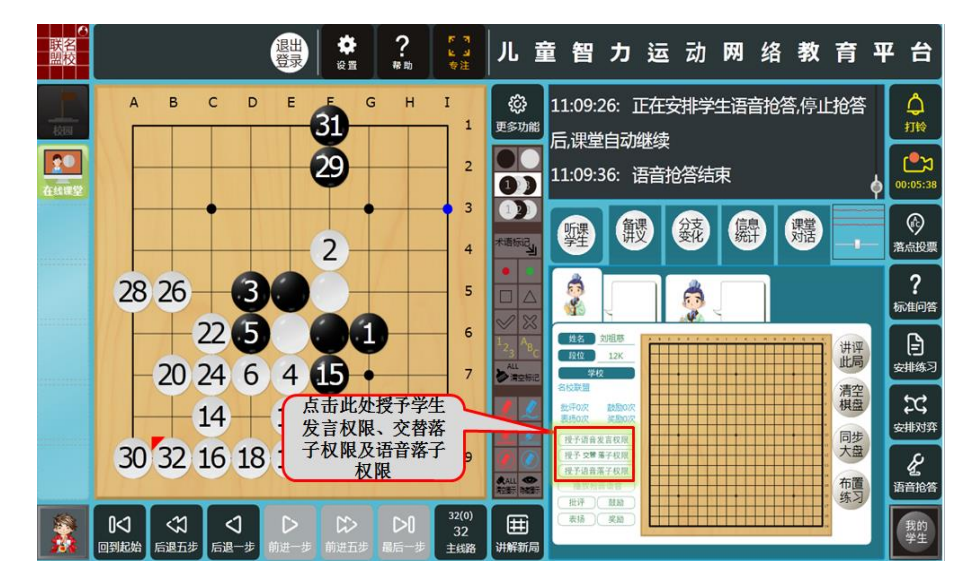

33、老师如何对学生课堂表现进行评价

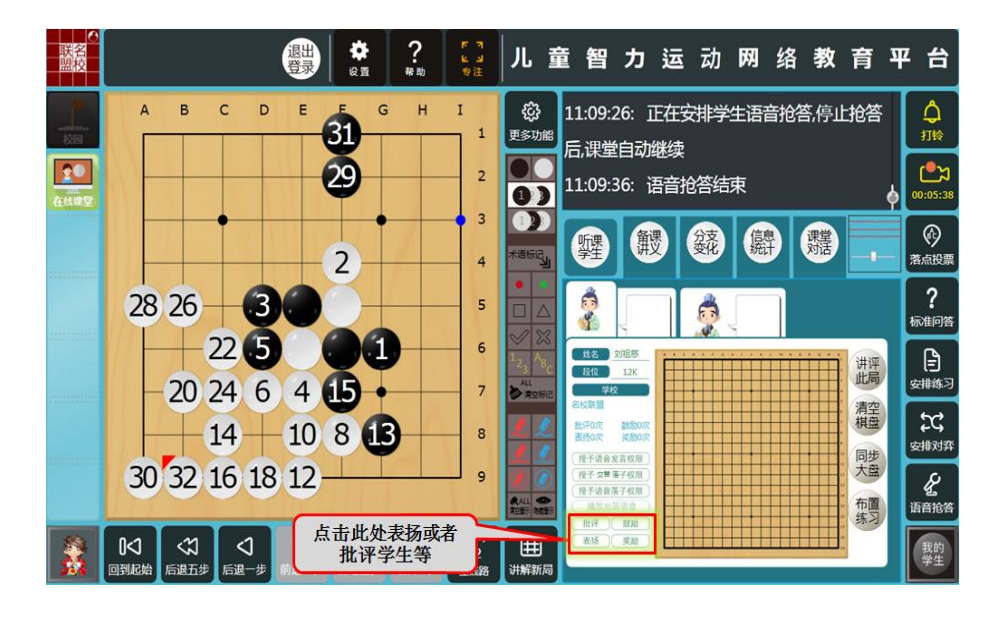

## 指导棋系统使用手册(老师)

一、登陆进入

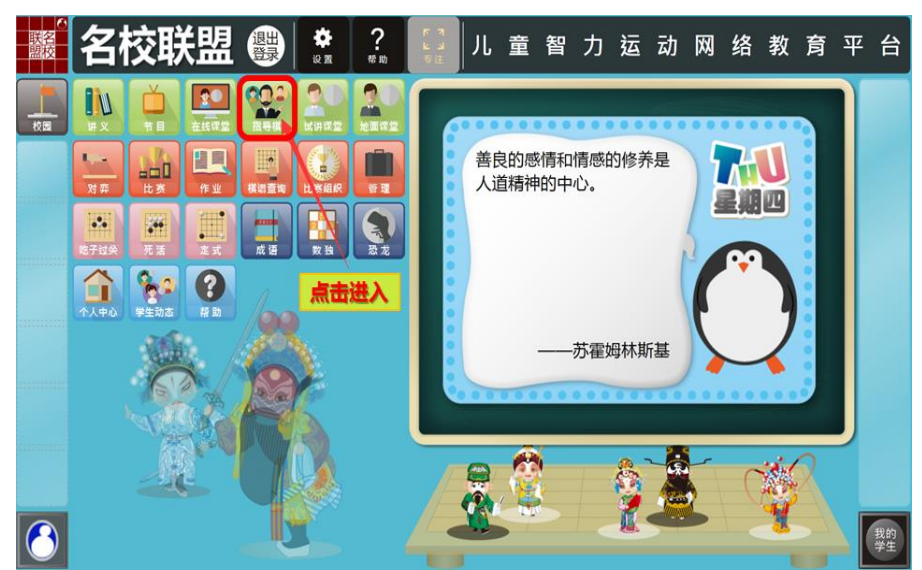

二、如何开设指导棋

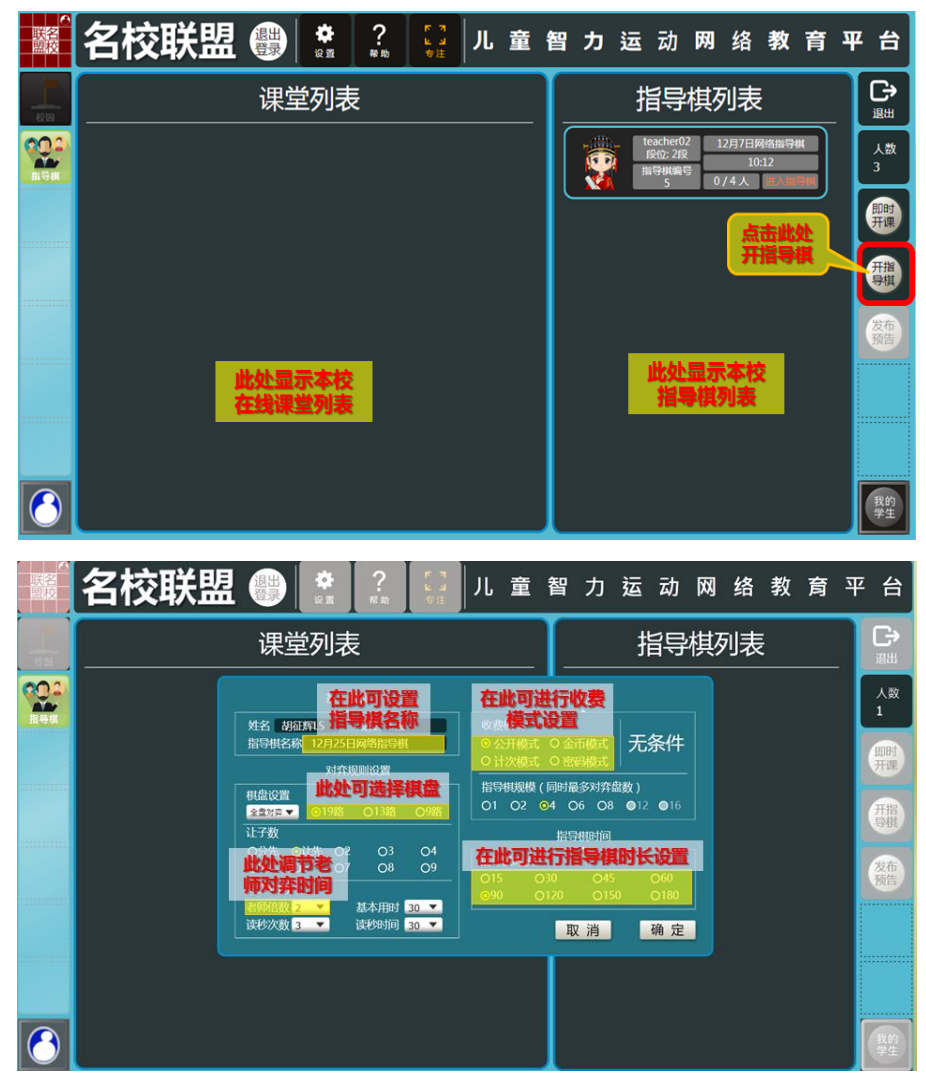

三、指导棋对弈中相关操作

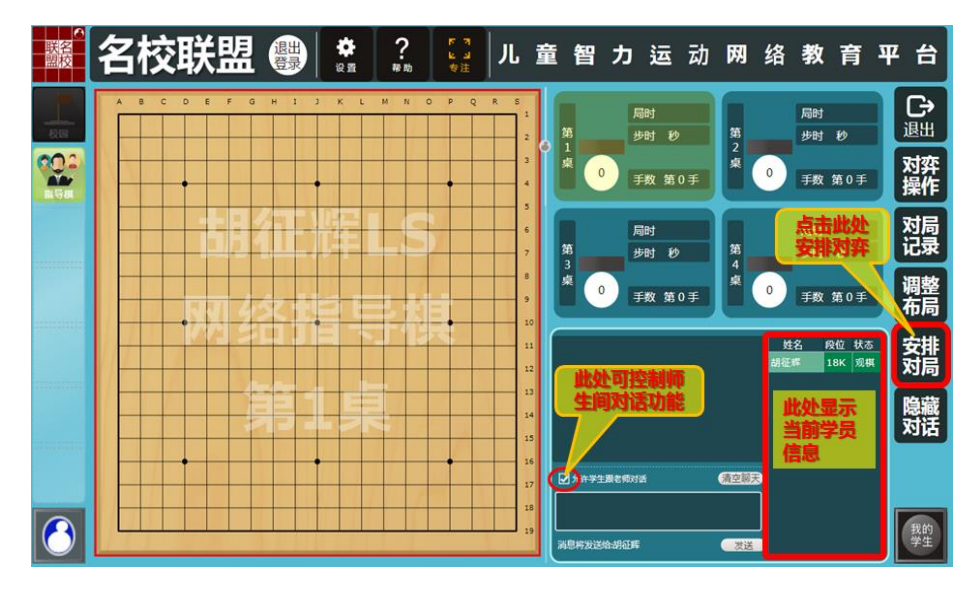

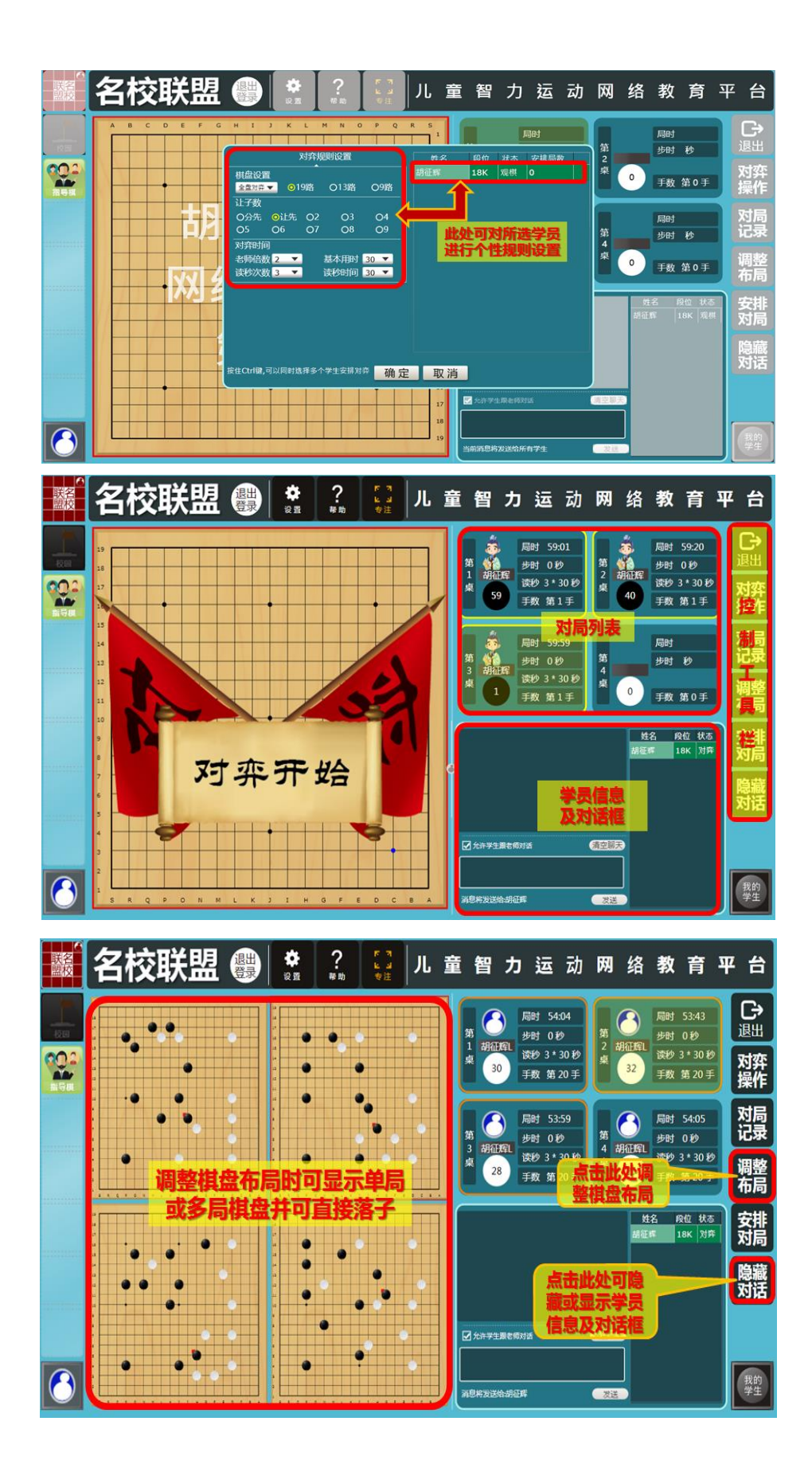

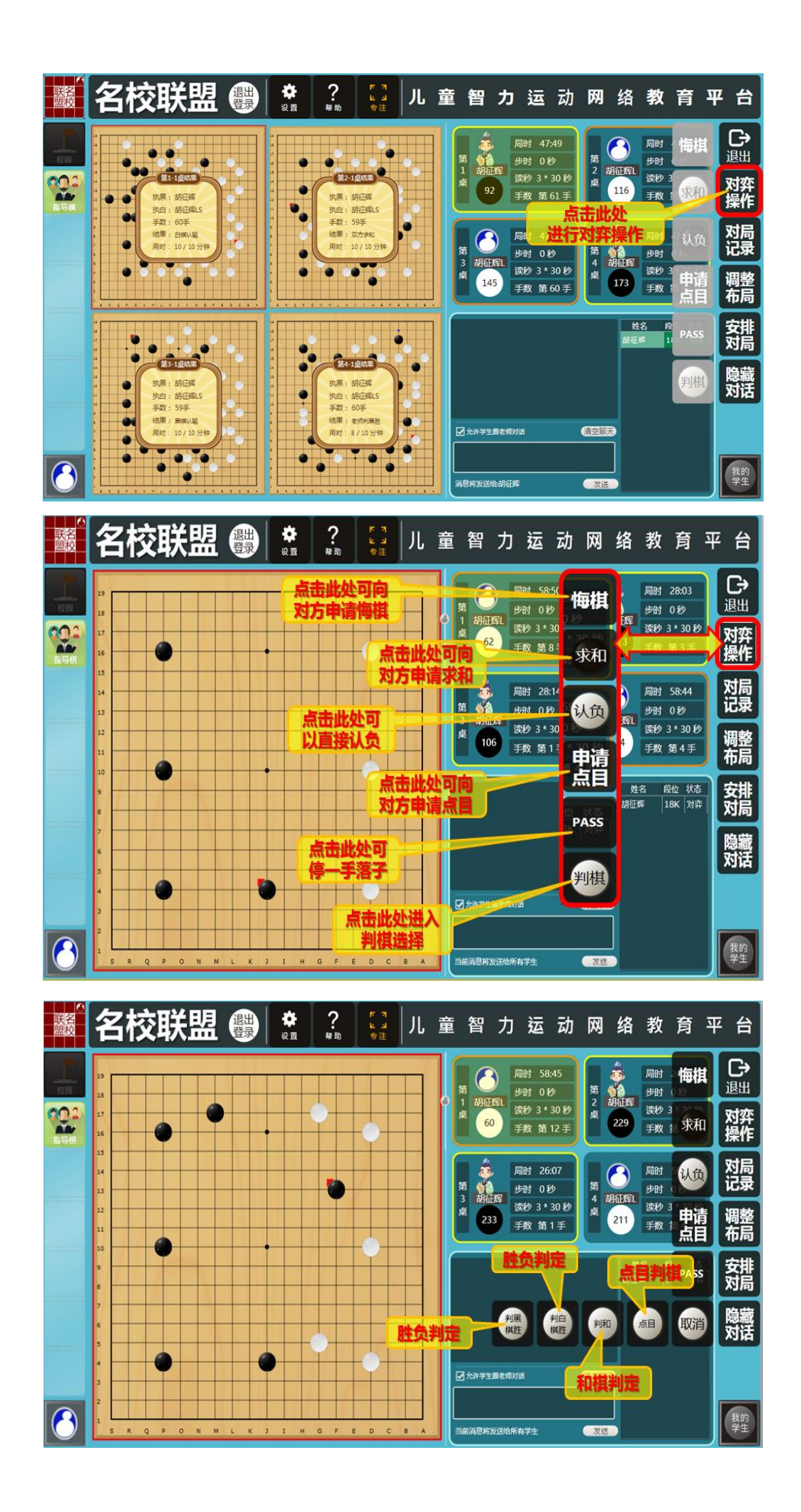

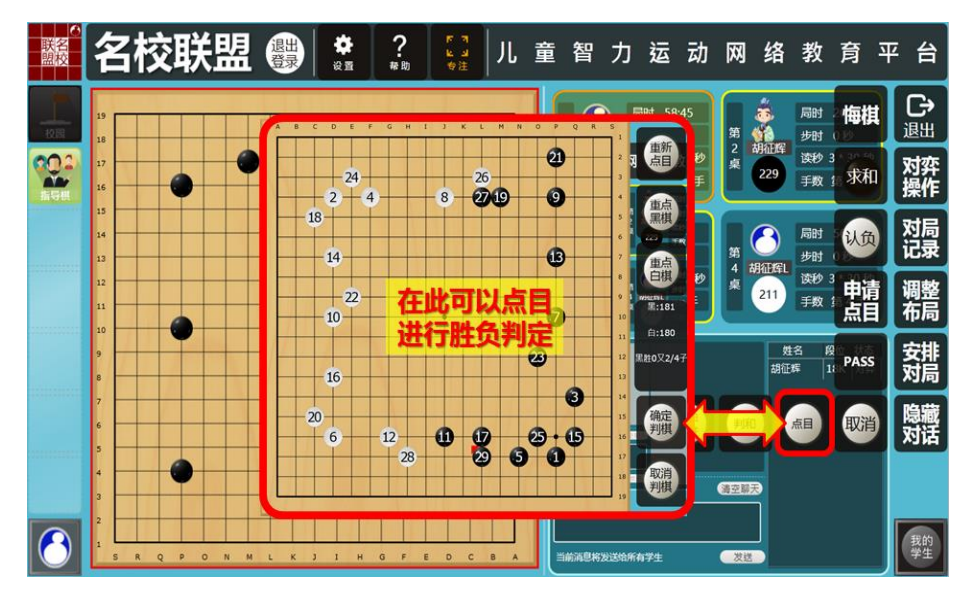

四、对局棋谱查询

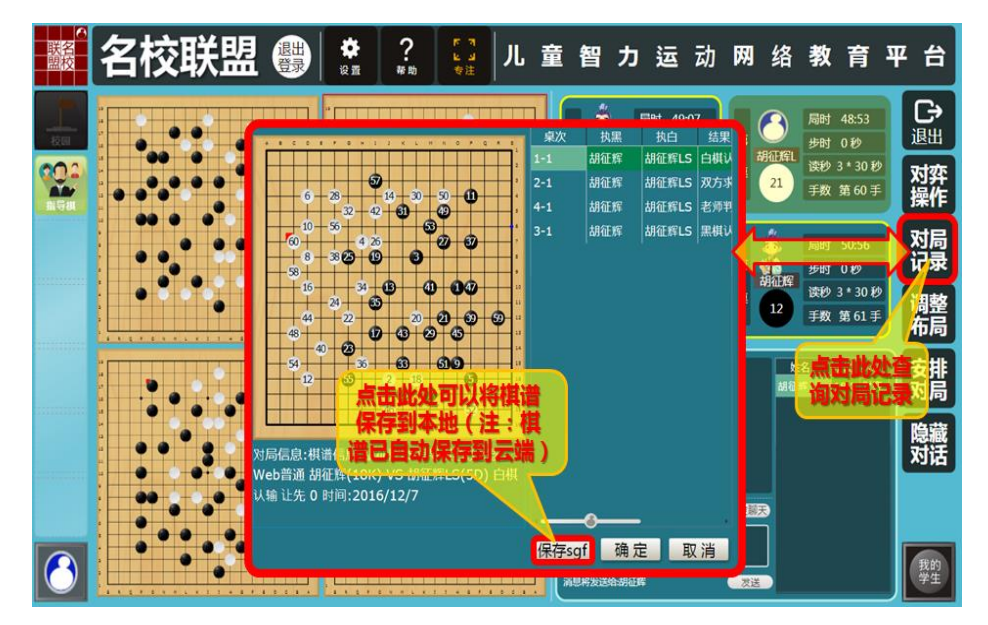

感谢您的参阅

北京棋迹在线网络技术有限责任公司